Configurar sistema e TIM para lançamento nota produtor com retenção Funrural / fethab / facs e icms pela pauta.

1 - > Geral > Empresa > empresa/estabelecimento

| na | Geral              | Tabelas | Movimento | Relatórios | Jan                                 | elas | Ajuda? |  |
|----|--------------------|---------|-----------|------------|-------------------------------------|------|--------|--|
| 1. | Empresa            |         | >         |            | Empresa/Estabelecimento             |      |        |  |
| 2  | Cliente/Fornecedor |         | >         |            | Enquadramento Tributário da Empresa |      |        |  |

2 - > Altera estabelecimento > Guia Fiscal > Parametrização de Tributos >

Marcar [x] Lança Produtos da Nota no Livro Fiscal

| 💽 Cadastro Empresa/Estabe  | lecimentos                                                            |                                                                                  | × |  |  |  |  |  |
|----------------------------|-----------------------------------------------------------------------|----------------------------------------------------------------------------------|---|--|--|--|--|--|
| Opções 🛛 🛆                 | Empresa/Estab.: 100 / 1 - PRODUTOR RURAL FUNRURAL E FETHAB FACS PAUTA |                                                                                  |   |  |  |  |  |  |
| Dados Principais           | Classificação Estadual                                                | 1 CONTRIBUINTE COMERCIO E INDUSTRIA EM GERAL                                     |   |  |  |  |  |  |
| Endereço                   | Begime Apuração                                                       |                                                                                  |   |  |  |  |  |  |
| Documentos                 | Diference Beducão Base                                                |                                                                                  |   |  |  |  |  |  |
| RHI                        | Madala da CIAP para a astab                                           |                                                                                  |   |  |  |  |  |  |
| RH II - Enquad. Tributário | Modelo do CIAr para o estab.                                          |                                                                                  |   |  |  |  |  |  |
| Fiscal                     | e poveiramento de IPI                                                 | Em nennuma das operações                                                         |   |  |  |  |  |  |
| Financeiro - Parametros    |                                                                       | Hegime Simples Municipal                                                         |   |  |  |  |  |  |
| Financeiro - Contas        |                                                                       | Tem Retenção de Substituição Tributária                                          |   |  |  |  |  |  |
| Habilitação de Sistemas    |                                                                       | Lança Produtos da Nota no Livro Fiscal                                           |   |  |  |  |  |  |
| Estoque/Faturamento        |                                                                       | Possui autorização para impressão de NF p/ processamento de dados                |   |  |  |  |  |  |
| Cereais                    |                                                                       | Lança dados do registro Sintegra 71 no Livro Fiscal (Conhecimento de Transporte) |   |  |  |  |  |  |
| Indexadores                |                                                                       | Gerar Informações para sistema SPED                                              |   |  |  |  |  |  |
| Município - Reg. Trib      |                                                                       | Regime de Estimativa Simplificada Fundo Erradicação Pobreza: 0,00%               |   |  |  |  |  |  |
| Exceção - Importação       |                                                                       | Paga ISS fora do DAS                                                             |   |  |  |  |  |  |
| CNAE                       |                                                                       | 🔲 Gera Informações para DMED                                                     |   |  |  |  |  |  |
| Software                   |                                                                       | Optante Paes                                                                     |   |  |  |  |  |  |
| Logotipo                   |                                                                       | Optante REFIS                                                                    |   |  |  |  |  |  |
|                            |                                                                       | Desmembrar Pis/Cofins no DARF                                                    |   |  |  |  |  |  |
|                            |                                                                       | Empresa com Operações excluídas da Estimativa Simplificada                       |   |  |  |  |  |  |
|                            | Código Serviço Padrão                                                 |                                                                                  |   |  |  |  |  |  |
|                            | Código Perfil Arquivo SPED                                            |                                                                                  |   |  |  |  |  |  |
|                            | Período do Inventário Fiscal                                          |                                                                                  |   |  |  |  |  |  |
|                            | Tipo Estabelecimento                                                  |                                                                                  |   |  |  |  |  |  |
|                            | Classificação Industrial                                              |                                                                                  |   |  |  |  |  |  |
|                            | Tipo da Obra - Reinf                                                  |                                                                                  |   |  |  |  |  |  |
| Proxima Página(F3)         |                                                                       | Parametrização de Tributos                                                       |   |  |  |  |  |  |
| Página Anterior(F4)        |                                                                       |                                                                                  |   |  |  |  |  |  |

# 3 > Ajustar os tributos 1 > ICMS : 4 > Funrural : 12 > Fethab e 18 > Facs conforme abaixo.

| RH II - Enquad. Trib          | • Para                                                                                     | Modelo do CIAP para o estab | IAP modelo C          |                        |                      |  |  |  |  |
|-------------------------------|--------------------------------------------------------------------------------------------|-----------------------------|-----------------------|------------------------|----------------------|--|--|--|--|
| Fiscal<br>Financeiro - Pereme | Código                                                                                     | Descrição do Tributo        | Periodicidade         | Contabilização Entrada | Contabilização Saída |  |  |  |  |
| Financeiro di casas           | 1                                                                                          | ICMS                        | MENSAL                | Valor Líquido          | Valor Líquido        |  |  |  |  |
| Habilitação de Siste          | 3                                                                                          | SERVIEOS                    | MENSAL                |                        |                      |  |  |  |  |
| Estonueza aturar-             | 4                                                                                          | FUNRURAL                    | MENSAL                | Valor Líquido          | Valor Líquido        |  |  |  |  |
| Cereais                       | 5                                                                                          | SUBST. TRIBUTÁRIA           | MENSAL                |                        |                      |  |  |  |  |
| Indexadores                   | 6                                                                                          | DIF. DE ALIQUOTA            |                       |                        |                      |  |  |  |  |
| Município-Reg. Tr             | 9                                                                                          | PIS COMPENSACAO             |                       |                        |                      |  |  |  |  |
| Exceção - Importaç            | 10                                                                                         | COFINS COMPENSACAO          |                       |                        |                      |  |  |  |  |
| JNAE                          | 12                                                                                         | FETHAB                      | MENSAL                | Valor Líquido          | Valor Líquido        |  |  |  |  |
| Soliware                      | 18                                                                                         | FACS                        | MENSAL                | Valor Líquido          | Valor Líquido        |  |  |  |  |
| Logonp                        | 19                                                                                         | FABUV                       |                       |                        |                      |  |  |  |  |
|                               | Periodicidade                                                                              |                             |                       |                        |                      |  |  |  |  |
|                               | Tipo de Contabilização Entrada Valor Líquido<br>Tipo de Contabilização Saída Valor Líquido |                             |                       |                        |                      |  |  |  |  |
|                               |                                                                                            |                             |                       |                        |                      |  |  |  |  |
|                               |                                                                                            | Tipo de Financeiro          | Entrada Valor Líquido |                        |                      |  |  |  |  |
|                               |                                                                                            | Tipo de Financeiro          | o Saída Valor Líquido | N                      |                      |  |  |  |  |

Periodicidade : MENSAL e Valor liquido , em todos os campos.

## 4 > Criar Tim

#### Geral > TIM > Tratamento Interno de Movimentação - TIM

| а         | Geral | Tabelas                | Movimento | Relatórios | Janel  | as Ajuda?                                |  |  |  |  |
|-----------|-------|------------------------|-----------|------------|--------|------------------------------------------|--|--|--|--|
| ) •       | E     | Empresa                |           |            |        | 🎽 🗾 🍄 🔮 🏕 🏝 🄣 🤣                          |  |  |  |  |
| ۰ م       | ŧ     | Produto                |           |            |        | funcionalidades do Portal Consisa        |  |  |  |  |
| pão<br>Em | 1     | Veículo<br>Localizacão | 1         |            | ><br>> |                                          |  |  |  |  |
| ido       | (     | ,<br>Orientador        | Operação  |            |        |                                          |  |  |  |  |
|           | ٦     | TIM                    |           |            | >      | Tratamento Interno de Movimentação - TIM |  |  |  |  |
|           | 1     | Tributação             |           |            | >      | Personalização de TIM                    |  |  |  |  |

1 - ICMS > somente marcar item 21 [ ] Comp. Pauta – sem histórico contabil.e os demais conforme plano de contas, abaixo modelo.

| Coulgo      | Descrição       | mistorico   Descrição mistorico |      | nia creailo |
|-------------|-----------------|---------------------------------|------|-------------|
|             | ICMS            |                                 |      |             |
|             | Comp. Pauta     |                                 |      |             |
| 1 0-1       | Base de Cálculo |                                 |      |             |
|             | -1 A Vista      | 113 VENDA DE PRODUTO A VISTA    | 13   | 3321        |
|             | -2 A Prazo      | 114 VENDA PRODUTO A PRAZO       | 1121 | 3321        |
| -2          | Imposto         | 6 VALOR ICMS NA SAIDA           | 3381 | 2050        |
| <b>□</b> -4 | Outras          |                                 |      |             |
|             | -1 A Vista      | 113 VENDA DE PRODUTO A VISTA    | 13   | 3321        |
|             | -2 A Prazo      | 114 VENDA PRODUTO A PRAZO       | 1121 | 3321        |
| <b>E-5</b>  | Diferidas       |                                 |      |             |
|             | -1 A Vista      | 113 VENDA DE PRODUTO A VISTA    | 13   | 3321        |
|             | -2 A Prazo      | 114 VENDA PRODUTO A PRAZO       | 1121 | 3321        |
| <b>⊖</b> -4 | Funrural        |                                 |      |             |
| -1          | Base de Cálculo |                                 |      |             |
| E-2         | Imposto         |                                 |      |             |
|             | -1 ∆ Vista      | 115 EUNBURAL NA VENDA PRODUTOS  | 3388 | 1121        |

4 – Funrural > Marcar base de Calculo [ ] não contabiliza. ( sem conta contabil)

Marcar imposto contabiliza [x] a vista

[x] a prazo, informar histórico contábil.

12 – Fethab > Marcar base de calculo [ ] não contabiliza. ( sem conta contabil)

Marcar imposto contabiliza [x] a vista

[x] a prazo, informar histórico contábil.

18 – Facs > Marcar base de calculo [ ] não contabiliza. ( sem conta contabil)

Marcar imposto contabiliza [x] a vista

#### [x] a prazo, informar histórico contábil

| <b>⊖</b> -4  | Funrural        |                                    |      |      |
|--------------|-----------------|------------------------------------|------|------|
| -1           | Base de Cálculo |                                    |      |      |
| <b>⊡</b> -2  | Imposto         |                                    |      |      |
| -1           | A Vista         | 115 FUNRURAL NA VENDA PRODUTOS     | 3388 | 1121 |
|              | A Prazo         | 115 FUNRURAL NA VENDA PRODUTOS     | 3388 | 1121 |
| <b>⊡</b> -12 | FETHAB          |                                    |      |      |
| -1           | Base de Cálculo |                                    |      | _    |
| <b>⊡</b> -2  | Imposto         |                                    |      |      |
| -1           | A Vista         | 116 FETHAB NA VENDA PRODUTO        | 3389 | 1121 |
|              | A Prazo         | 116 FETHAB NA VENDA PRODUTO        | 3389 | 1121 |
| <b>⊡</b> -18 | FACS            |                                    |      |      |
| -1           | Base de Cálculo |                                    |      |      |
| <b>⊡</b> -2  | Imposto         |                                    |      |      |
| -1           | A Vista         | 243 FACS SOBRE VENDA SOJA DESCONTO | 3383 | 1121 |
|              | A Prazo         | 243 FACS SOBRE VENDA SOJA DESCONTO | 3383 | 1121 |
|              |                 |                                    |      |      |

### 5 – Lançamento

| 💽 Livro Fiscal - Capa       |                       |                  |                       |                                        |                                  |  |
|-----------------------------|-----------------------|------------------|-----------------------|----------------------------------------|----------------------------------|--|
| Estabelecimento             | 1 PRODUTOR            | RURAL FUNRURA    | L E FETHAB FACS PA    | AUTA                                   | ☑ <u>D</u> igita Produto/Serviço |  |
| Entrada/Saída               | Saída                 | Importar Docu    | mento Eletrônico - F3 | 🗹 Importar DFe (Portal)                |                                  |  |
| Número do Documento         | 123456                | Tipo de Emissão  | Própria               | Nº Original do Documento               | 123456                           |  |
| <u>Cliente/Fornecedor</u>   |                       | 10 FORTALEZA     | ASSESSORIA E CON      | TABILIDADE LTDA                        |                                  |  |
| Endereço Cliente/Fornecedor | 1 CUIABA / MT         |                  |                       | Inscrição Estadual ISEN                | OTV                              |  |
| Série/Subsérie              | 1 SER                 | IE 1             | Núme                  | ro Final Sequência                     | 0                                |  |
| Modelo do Documento         | 4 NOTA FISCAL         | DE PRODUTOR,     | Espécie Documento     | NF NOTA FISCAL                         |                                  |  |
| Natureza Frete Contratado   |                       |                  |                       |                                        |                                  |  |
| Situação                    | Normal                | 🗖 Doc            | umento Extemporâneo   | <ul> <li>Data Entrada/Saída</li> </ul> | 3                                |  |
| Chave eletrônica da NF      |                       |                  |                       |                                        |                                  |  |
| CFOP                        | 5101                  | Venda de produçã | o do estabelecimento  |                                        |                                  |  |
| Data de Emissão             | 22/10/2018            |                  |                       | Data de Moviment                       | o 22/10/2018                     |  |
| Tipo de Frete               | Sem frete             |                  |                       | Tipo Quanto ao Val                     | or Nota Normal                   |  |
| Valor Total dos Produtos    | 51.280,00             |                  |                       | Valor Despesas Acessória               | as 0,00                          |  |
| Valor do Frete              | 0,00                  |                  |                       | Valor do Segur                         | 0,00                             |  |
| Valor de Abatimento         | 0,00                  | Valor Desconto   | 0,1                   | 00 Valor Total da Not                  | a 51.280,00                      |  |
| Tipo de Fatura              | A Vista               |                  |                       | Valor da Entrad                        | a 0,00                           |  |
| CPF/CNPJ do Cons. Final     |                       | Nome             | do Cons. Final        |                                        |                                  |  |
| Tino de Decumento           | Nete de Desdates Désé |                  |                       |                                        | Dadus Xa Firanasia               |  |
| npo de Documento            |                       | US T             |                       |                                        | <u>n</u> euuçao Alhanceiro       |  |
| ти                          |                       |                  |                       |                                        |                                  |  |
| LIM<br>Observação           | JJ VEND               | AT HODOLAO HET   |                       | TE MADITACS + TAOTA                    |                                  |  |
| 0030174440                  |                       |                  |                       |                                        |                                  |  |

Dados da Nota Dados do Serviço

# Lançamento do ICMS do produto

Produto : feijão com valor de pauta de 1,93 Kg e preco de venda 1,60 : peso 32.050

### Complemento de pauta 32.050 \* (1,93 – 1,60) 0,33 = 10.576,50

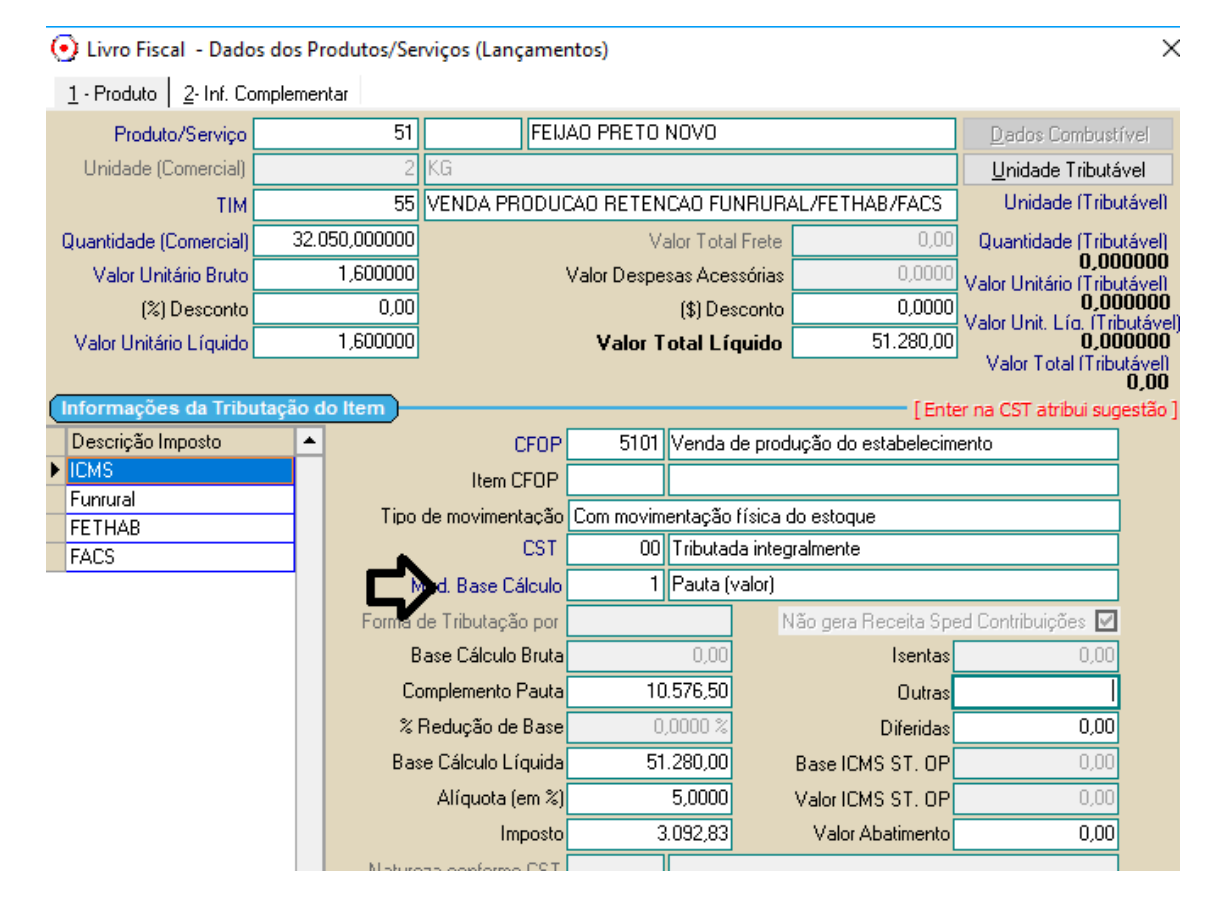

#### Lançamento do Funrural sobre o produto

| <u>1</u> · Produto <u>2</u> · Inf. Co | mplemer           | ntar       |                   |                                       |                 |                      |                                             |  |
|---------------------------------------|-------------------|------------|-------------------|---------------------------------------|-----------------|----------------------|---------------------------------------------|--|
| Produto/Serviço                       |                   | 51         | FEIJ              | FEIJAO PRETO NOVO                     |                 |                      | Dados Combustível                           |  |
| Unidade (Comercial)                   |                   | 2          | KG                |                                       |                 |                      | Unidade Tributável                          |  |
| TIM                                   |                   | 55         | VENDA PRODUC      | CAO RETEN                             | CAO FUNRU       | RAL/FETHAB/FACS      | Unidade (Tributáve                          |  |
| Quantidade (Comercial)                | 32.0              | )50,000000 |                   | Va                                    | alor Total Fret | e 0,00               | Quantidade (Tributáve)                      |  |
| Valor Unitário Bruto                  |                   | 1,600000   |                   | Valor Despe                           | sas Acessória   | s 0,0000             | <b>U,UUUUU</b><br>Valor Unitário (Tributáve |  |
| (%) Desconto                          |                   | 0,00       |                   |                                       | (\$) Descont    | o 0,0000             | <b>0,00000</b><br>Valor Unit Lío, (Tributáv |  |
| Valor Unitário Líquido                |                   | 1,600000   |                   | Valor T                               | otal Líquide    | <b>o</b> 51.280,00   | 0,00000                                     |  |
|                                       |                   |            |                   |                                       |                 |                      | Valor I otal I I ributave                   |  |
| Informações da Tribu                  | utação d          | o Item     |                   |                                       |                 | [Ente                | er na CST atribui sugestão                  |  |
| Descrição Imposto                     | Descrição Imposto |            | CFOP              | 5101 Venda de produção do estabelecim |                 |                      | ento                                        |  |
| ICMS                                  |                   |            | Item CFOP         |                                       |                 |                      |                                             |  |
| FETHAR                                |                   | Tipo       | de movimentação   | Com movim                             | entação física  | a do estoque         |                                             |  |
| FACS                                  |                   |            | CST               |                                       |                 |                      |                                             |  |
|                                       |                   | M          | tod. Base Cálculo |                                       |                 |                      |                                             |  |
|                                       |                   | Forma o    | de Tributação por |                                       |                 | Não gera Receita Spe | ed Contribuições 🗹                          |  |
|                                       |                   | В          | ase Cálculo Bruta |                                       | 0,00            | Isentas              | 0,00                                        |  |
|                                       |                   | Co         | omplemento Pauta  |                                       | 0,00            | Outras               | 0,00                                        |  |
|                                       |                   | %          | Redução de Base   | 0,                                    | ,0000 %         | Diferidas            | 0,00                                        |  |
|                                       |                   | Bas        | e Cálculo Líquida | 32                                    | .050,00         | Base ICMS ST. OP     | 0,00                                        |  |
|                                       |                   |            | Alíquota (em %)   |                                       | 1,5000          | Valor ICMS ST. OP    | 0,00                                        |  |
|                                       |                   |            | Imposto           |                                       | 480,75          | Valor Abatimento     | 0,00                                        |  |

### Lançamento do Fethab sobre o produto

💽 Livro Fiscal - Dados dos Produtos/Serviços (Lançamentos)

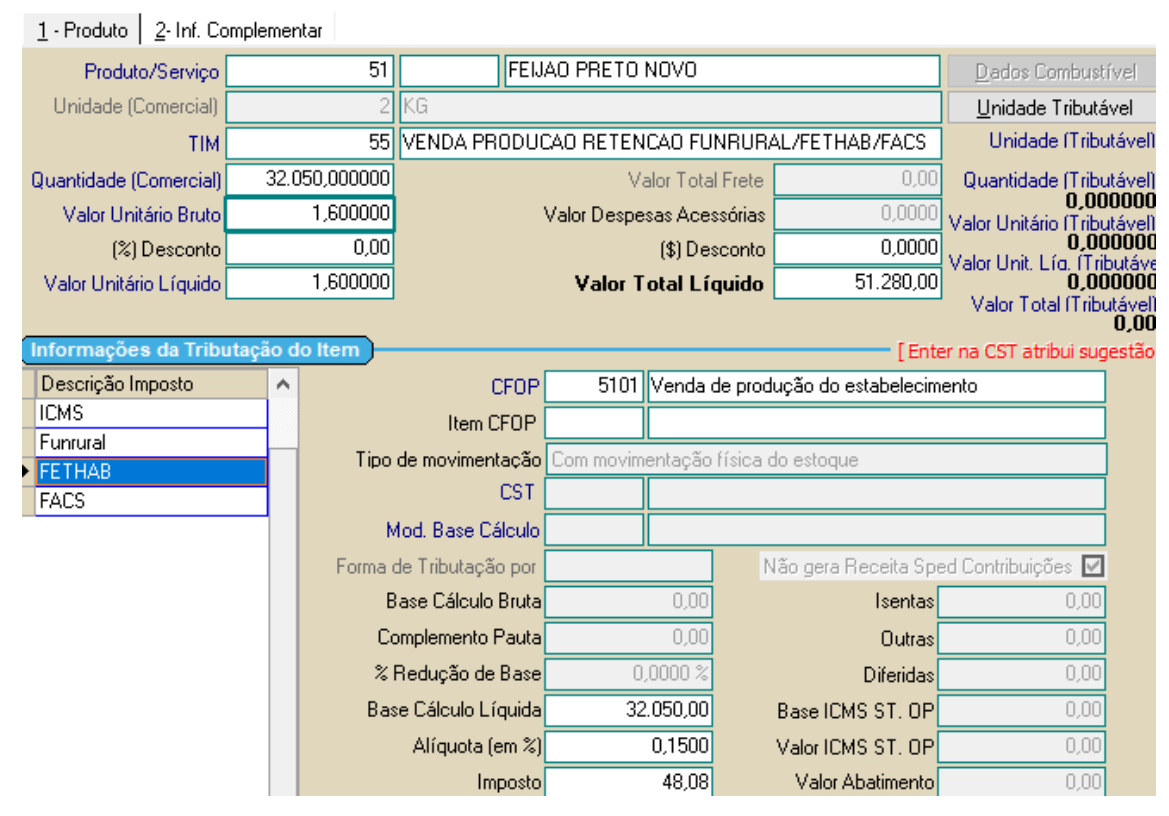

2

# Lancamento FACS

| 💽 Livro Fiscal - Dados dos Produtos/Serviços (Lançamentos) |          |                        |                                   |             |                  |                       |                                      |  |  |  |
|------------------------------------------------------------|----------|------------------------|-----------------------------------|-------------|------------------|-----------------------|--------------------------------------|--|--|--|
| <u>1</u> - Produto <u>2</u> - Inf. Complementar            |          |                        |                                   |             |                  |                       |                                      |  |  |  |
| Produto/Serviço                                            |          | 51                     | FEIJ                              | AO PRETO    | NOVO             |                       | Dados Combustível                    |  |  |  |
| Unidade (Comercial)                                        |          | 2                      | KG                                |             |                  |                       | <u>U</u> nidade Tributável           |  |  |  |
| TIM                                                        |          | 55                     | VENDA PRODUC                      | CAO RETEN   | ICAO FUNRU       | RAL/FETHAB/FACS       | Unidade (Tributáve                   |  |  |  |
| Quantidade (Comercial)                                     | 32.0     | 050,000000             |                                   | V           | alor Total Fret  | e 0,00                | Quantidade (Tributáve                |  |  |  |
| Valor Unitário Bruto                                       |          | 1,600000               |                                   | Valor Despe | sas Acessória    | as 0,0000             | Valor Unitário (Tributáve            |  |  |  |
| (%) Desconto                                               |          | 0,00                   |                                   |             | (\$) Descon      | to 0,0000             | U,UUUUU<br>Valor Unit. Lío. íTributá |  |  |  |
| Valor Unitário Líquido                                     |          | 1,600000               |                                   | Valor T     | otal Líquid      | o 51.280,00           | U 0,00000<br>Valor Total (Tributáve  |  |  |  |
| (Informaçãos da Tribu                                      | utaoão c | le liem                |                                   |             |                  | 1 mar                 | 0,0                                  |  |  |  |
| Descrição Imposto                                          |          |                        | CEOR                              | 5101        | Venda de pr      | oducão do estabelecir | er na CST atribul sugesta            |  |  |  |
| ICMS                                                       |          |                        | Ltom CEOP                         |             |                  |                       |                                      |  |  |  |
| Funrural                                                   |          | Tipo                   | le movimentação física do estoque |             |                  |                       |                                      |  |  |  |
| FETHAB                                                     | _        | 1,00                   | CST                               | Commovin    |                  |                       |                                      |  |  |  |
| raus                                                       |          | N                      | 1od. Base Cálculo                 |             |                  |                       |                                      |  |  |  |
|                                                            |          | Forma                  | de Tributação por                 |             |                  | Não gera Receita Sp   | ed Contribuições 🔽                   |  |  |  |
|                                                            |          | B                      | lase Cálculo Bruta                |             | 0,00             | Isentas               | 0,00                                 |  |  |  |
|                                                            |          | Co                     | omplemento Pauta                  |             | 0,00             | Outras                | 0,00                                 |  |  |  |
| % F                                                        |          | Redução de Base        | 0                                 | ,0000 %     | Diferidas        | 0,00                  |                                      |  |  |  |
| Base                                                       |          | e Cálculo Líquida 32.0 |                                   | 2.050,00    | Base ICMS ST. OP | 0,00                  |                                      |  |  |  |
|                                                            |          |                        | Alíquota (em %)                   |             | 0,0500           | Valor ICMS ST. OP     | 0,00                                 |  |  |  |
|                                                            |          |                        | Imposto                           |             | 16,03            | Valor Abatimento      | 0,00                                 |  |  |  |

# Contabilizacao da operação

| 💽 Contabilização Documento 123456/1 - FORTALEZA ASSESSORIA E CONTABILIDADE LTDA 🛛 🗙 |                          |                     |                      |                |                  |  |  |  |  |
|-------------------------------------------------------------------------------------|--------------------------|---------------------|----------------------|----------------|------------------|--|--|--|--|
| Item                                                                                | Históri                  | co 113 ··· V        | /ENDA DE PRODUTO A   | VISTA          |                  |  |  |  |  |
| Código Descrição Valor Total                                                        | Valor Lançamer           | ito 51.280          | 0,00                 | Provis         | siona Financeiro |  |  |  |  |
| - ICMS<br>- Base de Cálculo 51.280.00                                               | Cor                      | ita                 |                      |                |                  |  |  |  |  |
| Imposto 3.092,83                                                                    | Analíti                  | ca                  |                      |                |                  |  |  |  |  |
|                                                                                     | Je Negó                  | zio                 |                      |                |                  |  |  |  |  |
|                                                                                     | Gentro Cur               | to                  |                      |                |                  |  |  |  |  |
|                                                                                     | Históri                  |                     |                      |                |                  |  |  |  |  |
|                                                                                     |                          |                     |                      |                |                  |  |  |  |  |
|                                                                                     |                          | ta 3321 V           | /ΕΝΩΔ ΡΒΟΩΠΓΔΟ ΡΒΙ   | OPRIA          |                  |  |  |  |  |
|                                                                                     | Analíti                  |                     |                      |                |                  |  |  |  |  |
|                                                                                     | 2 Mará                   |                     |                      |                |                  |  |  |  |  |
| Lançamentos do Item                                                                 | vegu                     |                     |                      |                |                  |  |  |  |  |
| Historico Cta Debito Cta Credito Valor                                              |                          |                     | . / NE 100/50        | 1 1. 00 14 0 1 |                  |  |  |  |  |
| 0021 01.200,00                                                                      | Históri                  | co3                 | vendasicte NF 123456 | do dia 22/10/. | 2018             |  |  |  |  |
|                                                                                     |                          |                     |                      |                |                  |  |  |  |  |
|                                                                                     | Resumo da Contabilização |                     |                      |                |                  |  |  |  |  |
|                                                                                     | Conta D                  | escrição            |                      | Valor Débito   | Valor Crédito 🔺  |  |  |  |  |
| <b></b>                                                                             | ► <u>13 C</u>            |                     |                      | 50.735,14      |                  |  |  |  |  |
| Total Débito 51.280,00 Diferença Item 0,00                                          | 2050 10                  | MS A RECULHER       | 00014                |                | 3.092,83         |  |  |  |  |
| Total Crédito 51.280,00 Diferença D/C 0,00                                          | 3321 VI                  | NDA PRUDULAU PRU    |                      | 2 002 02       | 51.280,00        |  |  |  |  |
|                                                                                     | 2202 5/                  | MO 07YENDAD E FRE:  | STALAU SERVILUS      | 3.032,03       |                  |  |  |  |  |
| Próximo Item - F3 Item Anterior - F4                                                | 3388 FI                  | ΙΝΒΙΙΒΔΙ ΝΔ VENDA F | PRODUTO              | 480 75         |                  |  |  |  |  |
| Novo Lançto - F5 Excluir Lançto - F7                                                |                          |                     |                      | 400,10         | <b>·</b>         |  |  |  |  |
| Refazer Contabilizacao - F10                                                        | Total Itens 5            | 4.372,83 Déb. 5     | 14.372,83 Créd. 5    | 4.372,83 Dif.  | 0,00             |  |  |  |  |